# Anleitung für Beleuchtung auf Gebäuden. (Autor: Kroko)

## Und eine Anleitungen für einen Tag-Nacht Wechsel, sowie für das An- und Ausschalten von Gebäuden. Im Beispiel Lampen an aus bei unterschiedlicher Helligkeit (Tag / Nacht)

Diese Anleitung erklärt wie man die Beleuchtung für Gebäude machen kann und wie Sie auf Karten an- und ausgeschaltet werden kann (z.B. bei Tag / Nacht Wechsel). Sie erklärt auch wie man den Tag- Nacht wechsel auf der Map machen kann.

Beleuchtung für ein Gebäude herstellen Tag und Nachtwechsel auf einer Karte machen Gebäude bei Tag Nachtwechsel an und ausschalten

### Beleuchtung für ein Gebäude herstellen

Dies ist der Orginaleintrag der roten Lampe in YR: [REDLAMP] Name=Red Light Post Image=GALITE Insignificant=yes Strength=600 Armor=wood TechLevel=-1 Nominal=ves Sight=0 Points=30 Power=0 Crewed=yes Explosion=TWLT070, S\_BANG48, S\_BRNL58, S\_CLSN58, S\_TUMU60 MaxDebris=1 LightVisibility=4000 LightIntensity=0.01 LightRedTint=1.5 LightGreenTint=0.01 LightBlueTint=0.01 ThreatPosed=0 DamageParticleSystems=SparkSys,LGSparkSys AlphaImage=NONE Powered=true

Die wichtigen Einträge sind rot. Wenn du diese Einträge einem anderen Gebäude gibst, verbreitet auch dieses Gebäude licht. Je nach den Werten die du einsetzt ändert sich die Farbe. LightVisibility ist für den Radius zuständig. Powered=true sorgt dafür das das Licht an- oder abgeschaltet sein kann. Power=0 sorgt dafür das es unabhängig ist. Wenn du einem Gebäude zusätzlich eine Beleuchtung geben willst. musst du die Map (Karte) mit einem Textprogramm öffnen (ich nehme immer Wordpad dazu).

und über [Preview] den Handler oben wäre dies [REDLAMP] und dannach die Änderugen eintragen und speichern

Beispiel beim Postkasten
[CAMISC04]
Powered=true
Power=0
LightRedTint=0.1
LightBlueTint=0.1
LightGreenTint=0.1
LightIntensity=.37
LightVisibility=1200

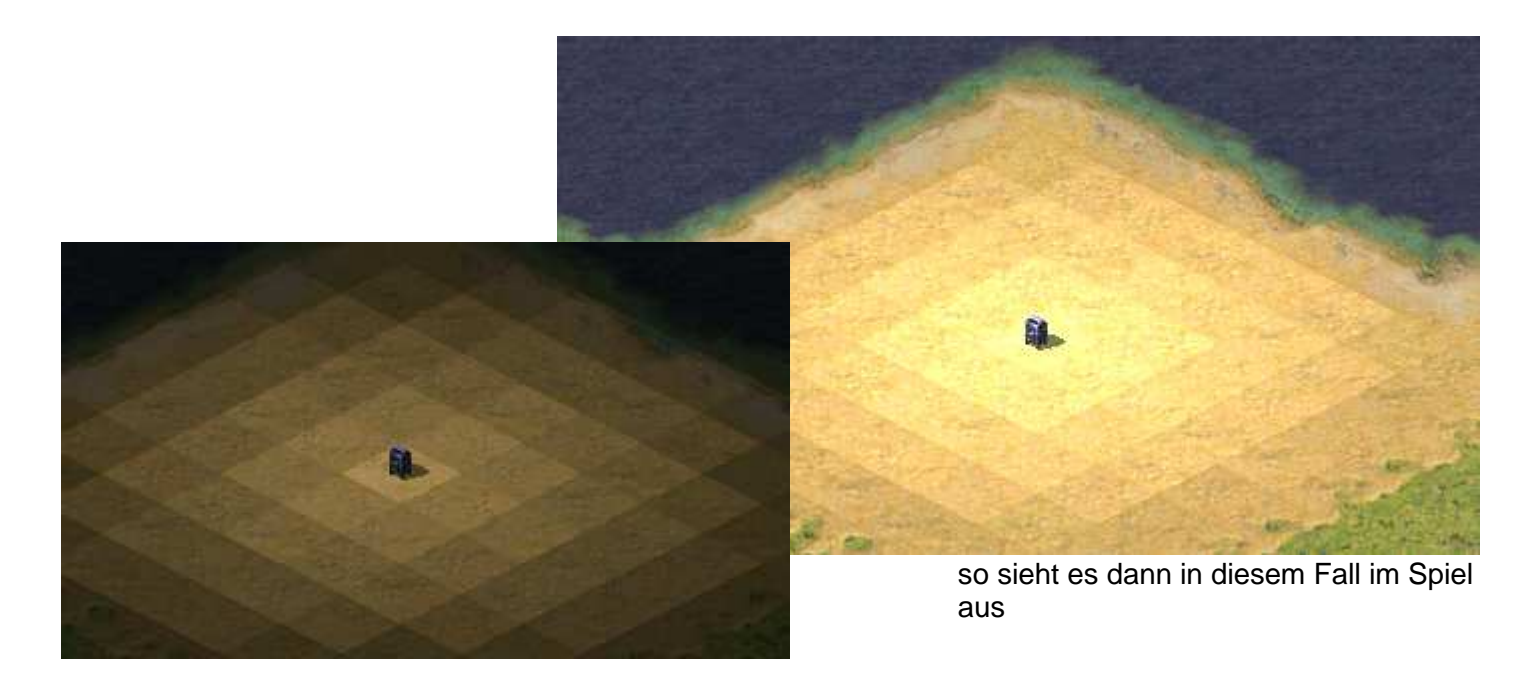

Standardmäßig ist die Beleuchtung nach diesen Einträgen in der Karte an.

| rweiterunge<br>rweiterung | n angeben u<br>1, setzen. | und dann | die Erweiterung      | gen, beginnend mit |    |
|---------------------------|---------------------------|----------|----------------------|--------------------|----|
| Besitzer                  | Zivilist                  | •        | Erweiteru<br>Anzabl: | 0                  | Ŷ  |
| Zustand                   |                           |          | Schein-              | 0 - No spotlight   | -  |
| Richtung:                 | 64                        | •        | Erweiterung          | None               | ų. |
| verkäuflich               | 1                         |          | 1:<br>Erweiterung    | None               | -  |
| Neu bauen:                | 0                         | •        | 2:<br>Erweiterung    | None               |    |
| Strom-                    | 1                         | -        | AI                   | 0                  | ÷  |
| versorgarig.              |                           |          | Namensanze           | 0                  | •  |
| Zugeordnete               | None                      |          |                      |                    | •  |

Will man das für das Gebäude ändern musst du in FA2YR das Gebäude doppelklicken dann öffnet sich dieses Fenster. Stelle die Stromversorgung auf 0 und bestätige es mit ok. Karte speichern.

## Tag und Nachtwechsel auf einer Karte machen

Dazu brauchen wir 3 Trigger: also in FA2YR auf Bearbeiten > Auslöseeditor Nun öffnet sich ein Fenster: ;**1Trigger:** new Trigger Reiter Auslöseoptionen: Name hier geben wir ein: Tag Nacht wechsel machen; bei house stellen wir zivilst ein! Typ bleibt bei 0 Reiter Ereignisse: new Event bei Typ nehmen wir die 8 (Sofortereignis) Reiter Aktionen; new action bei Typ nehmen wir 53 Trigger aktivieren Parameter noch freilassen!

#### ;2Trigger:

new Triager

Reiter Auslöseoptionen:

Name hier geben wir ein: Nacht kommt ; bei house stellen wir zivilst ein! Typ 2 bei disabled Haken rein! Reiter Ereignisse:

new Event bei Typ nehmen wir die 13 vergangene Zeit bei Parameter geben wir 350 ein

(Parameter ist die Zeit die es dauert bis der Verdunkelungseffekt beginnt nicht weniger als 150 nehmen sonst wie du willst)

Reiter Aktionen;

new action bei Typ nehmen wir 73 Set ambient light ; bei Parameter 25 so dunkel wird es (wie du willst) new action Typ nehmen wir 53 Trigger aktivieren Parameter noch freilassen!

new action Typ nehmen wir 54 Trigger deaktivieren Parameter noch freilassen!

#### ;3Trigger:

new Trigger

Reiter Auslöseoptionen:

Name hier geben wir ein: Tag kommt ; bei house stellen wir zivilst ein! Typ 2 bei disabled Haken rein! Reiter Ereignisse:

new Event bei Typ nehmen wir die 13 vergangene Zeit bei Parameter geben wir 300 ein

(Parameter ist die Zeit die es dauert bis es heller wird; nicht weniger als 150 nehmen sonst wie du willst) Reiter Aktionen;

new action bei Typ nehmen wir 73 Set ambient light ; bei Parameter 95 (Tag)

new action Typ nehmen wir 53 Trigger aktivieren hier wählen wir Nacht kommt

new action Typ nehmen wir 54 Trigger deaktivieren hier wählen wir Tag kommt

Nun gehen wir wieder zum Trigger Tag Nacht wechsel machen und nehmen bei Aktion Parameter den Trigger Nacht kommt

Nun gehen wir zum Trigger Nach kommt

Bei der Aktion 1 (ist die zweite weil`s bei 0 beginnt) nehmen wir bei Parameter den Trigger Tag kommt Bei der Aktion 2 (ist die dritte weil`s bei 0 beginnt) nehmen wir bei Parameter den Trigger Nacht kommt

So müssen am Schluss die Fenster der Trigger sein:

(bei den Aktionen des 2 u. 3 Triggers müssen die je 3 beschriebenen Aktionen sein) Trigger 1:

| rigger editor 🛛 🛛                                                                 | Trigger editor                                                        |
|-----------------------------------------------------------------------------------|-----------------------------------------------------------------------|
| Select current trigger: New trigger Delete trigger Place on map                   | Select current trigger: New trigger Delete trigger Place on map       |
| Tag Nacht wechsel machen                                                          | Tag Nacht wechsel machen                                              |
| Auslöser-Optionen Ereignisse Aktionen                                             | Auslöser-Optionen Ereignisse Aktionen                                 |
| Name                                                                              | Current event: Freignis 0 V New event Delete event                    |
| Tag Nacht wechsel machen                                                          | Event options                                                         |
| House: Type (modifies all attached Tags!):                                        | Event type: 8 Sofort Ereignis                                         |
| Zivilist 🔹 0. 💌                                                                   | Auslöser wird sofort aktiviert und damit die Aktion gleich gestartet. |
| Attached trigger:                                                                 |                                                                       |
| <none></none>                                                                     | Event parameters: Parameter value:                                    |
|                                                                                   | ×                                                                     |
| Disabled Disabled triggers must be enabled using other triggers before they fire. | Select the event type first, then set<br>all parameters.              |
|                                                                                   |                                                                       |

| elect current trigger:         | New trigger          | Delete trigger       | Place on map     |
|--------------------------------|----------------------|----------------------|------------------|
| ag Nacht wechsel ma            | achen                | <b>_</b>             | Clone trigger    |
| Auslöser-Optionen              | Ereignisse Aktione   | n                    |                  |
| Current action:                | Aktion 0 📃 💌         | New action           | Delete action    |
| Action options<br>Action type: | 53 Trigger aktiviere | n                    | •                |
| Aktiviert den gev              | vählten Trigger.     |                      |                  |
| Action parameters              | 51                   | Parameter value:     |                  |
| Trigger                        |                      | 01000006 (Nacht ko   | ommt) 💽          |
|                                |                      | Select the quest tup | a first than sat |

# Trigger 2

| rigger editor 🛛 🔀                                                        | Trigger editor                                                  |
|--------------------------------------------------------------------------|-----------------------------------------------------------------|
| Select current trigger: New trigger Delete trigger Place on map          | Select current trigger: New trigger Delete trigger Place on map |
| Nacht kommt Clone trigger                                                | Nacht kommt Clone trigger                                       |
| Auslöser-Optionen Ereignisse Aktionen                                    | Auslöser-Optionen Ereignisse Aktionen                           |
| Name Nacht kommt                                                         | Current event: Ereignis 0 💌 New event Delete event              |
| House: Type (modifies all attached Tags!):                               | Event options Event type: 13 Vergangene Zeit                    |
| Zivilist 💌 2                                                             | Wird aktiviert wenn die vorgegebene Zeit vergangen ist,         |
| Attached trigger: <pre></pre>                                            | Event parameters: Parameter value:                              |
| ✓ Disabled                                                               | Number 350 💌                                                    |
| Disabled triggers must be enabled using other triggers before they fire. | Select the event type first, then set<br>all parameters.        |
| 🔽 Easy 🔽 Medium 🔽 Hard                                                   |                                                                 |
|                                                                          |                                                                 |
| rigger editor                                                            | X                                                               |

#### Trigger editor

| elect current trigger:         | New trigger           | Delete trigger                          | Place on map      |
|--------------------------------|-----------------------|-----------------------------------------|-------------------|
| Nacht kommt                    |                       | •                                       | Clone trigger     |
| Auslöser-Optionen   E          | reignisse Aktioner    |                                         |                   |
| Current action:                | ktion 2               | New action                              | Delete action     |
| Action options<br>Action type: | 54 Trigger deaktivier | ren                                     | •                 |
| Deaktiviert den Ge             | wählten Trigger.      |                                         |                   |
| Action parameters:             |                       | Parameter value:                        |                   |
| Trigger                        |                       | 01000006 (Nacht k                       | ommt) 🗾 👻         |
|                                |                       | Select the event typ<br>all parameters. | e first, then set |

### Trigger 3

| 9901 0                                                                                                    |                                                                                      |               |                           |                 |                |                      |                    |
|----------------------------------------------------------------------------------------------------|--------------------------------------------------------------------------------------|---------------|---------------------------|-----------------|----------------|----------------------|--------------------|
| iger editor                                                                                                    |                                                                                      | 1             | 🕺 Trigger edito           | r               |                |                      |                    |
| elect current trigger: New trigger                                                                                                    | Delete trigger                                                                       | Place on map  | Select current            | trigger:        | New trigger    | Delete trigger       | Place on map       |
| ag kommt                                                                                                    | •                                                                                    | Clone trigger | Tag kommt                 |                 |                | •                    | Clone trigger      |
| Auslöser-Optionen Ereignisse Aktion                                                                                                    | en                                                                                   |               | Auslöser-Op               | tionen Ereigni: | sse Aktionen   |                      |                    |
| Name                                                                                                    | 17                                                                                   |               | Current eve               | nt:             |                |                      | 1 2017V V          |
| Tag kommt                                                                                                    |                                                                                      |               | Currenceve                | Ereigni         | s:0 🗾          | New event            | Delete event       |
| ,<br>House:                                                                                                    | Type (modifies all att.                                                              | ached Tags!): | Event typ                 | e: 13 Ver       | gangene Zeit   |                      | •                  |
| Zivilist 💌                                                                                                    | 2                                                                                    | •             | Wind state                | uiort wonn dia  | uaraagahana 7  | oit uorannaan ist    |                    |
| Attached trigger:                                                                                                    |                                                                                      |               |                           | viert wenn die  | vorgegebene za | eic vergangen isc.   |                    |
| <none></none>                                                                                                    |                                                                                      | •             | Event par                 | ameters:        |                | Parameter value:     |                    |
| Dirabled                                                                                                    |                                                                                      |               | Number                    |                 |                | 300                  | · •                |
| Disabled triggers must be enabled usin                                                                                                    | g other triggers before th                                                           | ney fire.     |                           |                 |                | Select the event typ | pe first, then set |
| Easy Medium                                                                                                    | I Hard                                                                               |               |                           |                 |                | all parameters.      |                    |
|                                                                                                    |                                                                                      |               |                           |                 |                |                      |                    |
| gger editor<br>elect current trigger:                                                                                                    | trigger Delete                                                                       | trigger Pla   | ace on map                |                 |                |                      |                    |
| gger editor<br>elect current trigger: <u>New I</u><br>Fag kommt<br>Auslöser-Optionen Ereignisse<br>Current action: Aktion 2                                                                                                    | trigger Delete<br>Aktionen                                                           | trigger Pla   | ace on map<br>one trigger |                 |                |                      |                    |
| ager editor<br>elect current trigger: New I<br>Fag kommt<br>Auslöser-Optionen Ereignisse<br>Current action: Aktion 2<br>Action options<br>Action type: 54 Trigger (                                                                          | trigger Delete<br>Aktionen                                                           | trigger Pla   | ace on map<br>one trigger |                 |                |                      |                    |
| gger editor         elect current trigger:       New I         Fag kommt         Auslöser-Optionen       Ereignisse         Current action:       Aktion 2         Action options       54 Trigger (         Action type:       54 Trigger ( | trigger Delete<br>Aktionen  <br>New ar<br>deaktivieren                               | trigger Pla   | ace on map<br>one trigger |                 |                |                      |                    |
| ager editor<br>elect current trigger: New I<br>Fag kommt<br>Auslöser-Optionen Ereignisse<br>Current action: Aktion 2<br>Action options<br>Action type: 54 Trigger of<br>Deaktiviert den Gewählten Tr                                         | trigger Delete<br>Aktionen  <br>New au<br>deaktivieren<br>igger.                     | trigger Pla   | ace on map<br>one trigger |                 |                |                      |                    |
| ager editor<br>elect current trigger: New I<br>Fag kommt<br>Auslöser-Optionen Ereignisse<br>Current action: Aktion 2<br>Action options<br>Action type: 54 Trigger of<br>Deaktiviert den Gewählten Tr<br>Action parameters:                   | trigger Delete<br>Aktionen Mew and<br>deaktivieren<br>igger.                         | trigger Pla   | ace on map<br>one trigger |                 |                |                      |                    |
| ager editor<br>elect current trigger: New I<br>Fag kommt<br>Auslöser-Optionen Ereignisse<br>Current action: Aktion 2<br>Action options<br>Action type: 54 Trigger of<br>Deaktiviert den Gewählten Tr<br>Action parameters:<br>Trigger        | trigger Delete<br>Aktionen Mew an<br>Jeaktivieren<br>igger.<br>Parameter<br>01000008 | trigger Pla   | ace on map<br>one trigger |                 |                |                      |                    |

# Gebäude bei Tag Nachtwechsel an und ausschalten

Zwei Trigger nötig Also Triggereditor öffnen new Trigger Reiter Auslöseoptionen: Name hier geben wir ein: licht aus; bei house stellen wir zivilst ein! Typ 2 (sorgt fü Wiederholung) Haken bei Disabled rein!

Reiter Ereignisse:

new Event bei Typ nehmen wir 46 Ambient light >= ...; Parameter 70 (Wert gleich größer wird ausgeschaltet) Reiter Aktionen;

new action bei Typ nehmen wir 61 Gebäude abschalten

new action Typ nehmen wir 53 Trigger aktivieren hier ; Parameter noch freilassen

Wenn wir den nächsten Trigger licht an erstellt haben musst du ihn noch hier als Parameter eintragen Wichtig wie hier in der Reihenfolge als zweite Aktion also 1 weil die ja mit 0 beginnen

new action Typ nehmen wir 54 Trigger deaktivieren; Parameter licht aus

muss so aussehen:

| Trigger editor                                                                                                    |                                                                                         |                                                | Trigger editor          |                         |                         |           |
|----------------------------------------------------------------------------------------------------|-----------------------------------------------------------------------------------------|------------------------------------------------|-------------------------|-------------------------|-------------------------|-----------|
| Select current trigger: New trigger                                                                                                    | Delete trigger                                                                          | Place on map                                   | Select current trigger: | New trigger             | Delete trigger          | Place on  |
| licht aus                                                                                                    | -                                                                                       | Clone trigger                                  | licht aus               |                         | •                       | Clone tri |
| Auslöser-Optionen Ereignisse Aktion                                                                                                    | en                                                                                      |                                                | Auslöser-Optionen       | Ereignisse Aktionen     | 1                       |           |
| Name                                                                                                    | -11k                                                                                    |                                                | Current event:          | Ereignis 0 💌            | New event               | Delete ev |
| licht aus                                                                                                    |                                                                                         |                                                | Event options           |                         |                         |           |
| House:                                                                                                    | Type (modifies all att                                                                  | tached Tags!):                                 | Evenceype.              | 46 Ambient light >=     | .u:                     |           |
| Attached trigger:                                                                                                    | 1-                                                                                      |                                                | Triggers when th        | e ambient light rises a | oove a certain level, I | Use       |
| <none></none>                                                                                                    |                                                                                         | •                                              | Event parameters        | i                       | Parameter value:        |           |
|                                                                                                    |                                                                                         |                                                | Number                  |                         | 70                      |           |
| ✔ Easy  ✔ Medium                                                                                                    | je nara                                                                                 |                                                |                         | -                       |                         |           |
| IV Easy IV Medium                                                                                                    |                                                                                         | ×                                              |                         |                         |                         |           |
| IV Easy IV Medium  rigger editor Select current trigger: New trigger  licht aus                                                                                                    | Delete trigger                                                                          | Place on map<br>Clone trigger                  |                         |                         |                         |           |
| Image: Easy       Image: Medium         'rigger editor         Select current trigger:       New trigger         licht aus         Auslöser-Optionen       Ereignisse         Current action:       Aktion 0         -Action options                                                                                                    | Delete trigger                                                                          | Place on map<br>Clone trigger<br>Delete action |                         |                         |                         |           |
| Image: Easy       Image: Medium         rigger editor         Select current trigger:       New trigger         licht aus         Auslöser-Optionen       Ereignisse         Aktion         Current action:         Aktion 0         Action options         Action type:         61 Gebäude absch                                                                                                    | Delete trigger                                                                          | Place on map<br>Clone trigger<br>Delete action |                         |                         |                         |           |
| Image: Easy       Image: Medium         frigger eclitor         Select current trigger:       New trigger         licht aus         Auslöser-Optionen       Ereignisse         Auslöser-Optionen       Ereignisse         Auslöser-Optionen       Ereignisse         Auslöser-Optionen       Ereignisse         Auslöser-Optionen       Ereignisse         Auslöser-Optionen       Ereignisse         Auslöser-Optionen       Ereignisse         Auslöser-Optionen       Ereignisse         Auslöser-Optionen       Ereignisse         Das dem Trigger angehängte Gebäu | Delete trigger                                                                          | Place on map<br>Clone trigger                  |                         |                         |                         |           |
| Image: Easy       Image: Medium         Frigger editor         Select current trigger:       New trigger         licht aus         Auslöser-Optionen       Ereignisse         Aktion 0       Image: Aktion         Current action:       Aktion 0         Action options       61 Gebäude absch         Das dem Trigger angehängte Gebäu       Action parameters:                                                                                                    | Delete trigger  Delete trigger  New action alten de wird abgeschaltet. Parameter value: | Place on map<br>Clone trigger<br>Delete action |                         |                         |                         |           |
| Image: Easy       Image: Medium         rigge: editor       Select current trigger:         Select current trigger:       New trigger         licht aus       Auslöser-Optionen         Auslöser-Optionen       Ereignisse         Aktion 0       Image: Aktion         Action options       Action type:         Action type:       61 Gebäude absch         Das dem Trigger angehängte Gebäu         Action parameters:                                                                                                    | Delete trigger  Delete trigger  New action alten de wird abgeschaltet. Parameter value: | Place on map<br>Clone trigger                  |                         |                         |                         |           |

45 Ambient light <= ...

der zweite Trigger

Also Triggereditor öffnen

new Trigger

Reiter Auslöseoptionen:

Name hier geben wir ein: licht an; bei house stellen wir zivilst ein! Typ 2 (sorgt fü Wiederholung)

bei Attached Trigger (angehängter Trigger) wählen wir den Trigger licht aus

Reiter Ereignisse:

new Event bei Typ nehmen wir 45 Ambient light <= .....; Parameter 45 (Wert gleich kleiner wird angeschaltet) Reiter Aktionen;

new action bei Typ nehmen wir 62 Gebäude anschalten

new action Typ nehmen wir 53 Trigger aktivieren hier ; Parameter licht aus new action Typ nehmen wir 54 Trigger deaktivieren; Parameter licht an muss so aussehen:

| igger editor                                        |                                          | ×                 | Trigger editor          |                        |                        | 1             |
|-----------------------------------------------------|------------------------------------------|-------------------|-------------------------|------------------------|------------------------|---------------|
| Select current trigger: New trigger                 | Delete trigger                           | Place on map      | Select current trigger: | New trigger            | Delete trigger         | Place on map  |
| licht an                                            | •                                        | Clone trigger     | licht an                |                        |                        | Clone trigger |
| Auslöser-Optionen Ereignisse Aktionen               | 1                                        |                   | Auslöser-Optionen       | Ereignisse Aktionen    | 1                      |               |
| Name                                                | 77.                                      |                   | Current event:          | Ereignis 0             | New event              | Delete event  |
| licht an                                            |                                          |                   | -Event options          |                        |                        |               |
| House:                                              | Type (modifies all att                   | ached Tags!):     | Event type:             | 45 Ambient light <=    |                        | •             |
| Zivilist                                            | 2                                        | -                 | Triggers when th        | ne ambient light drops | below a certain level. | Use 🔛         |
| Attached trigger:                                   |                                          |                   |                         |                        |                        |               |
| 01000012 (licht aus)                                |                                          |                   | Event parameters        | s:                     | Parameter value:       |               |
|                                                     |                                          |                   | Number                  |                        | 45                     | <u> </u>      |
| igger editor<br>Select current trigger: New trigger | Delete trigger                           | Place on map      |                         |                        |                        |               |
| licht an                                            | · · · · · · · · · · · · · · · · · · ·    | Clope trigger     |                         |                        |                        |               |
| Auslöser-Optionen Ereignisse Aktionen               | 1                                        |                   |                         |                        |                        |               |
| Current action: Aktion 0                            | New action                               | Delete action     |                         |                        |                        |               |
| Action options                                      |                                          |                   |                         |                        |                        |               |
| 62 Gebäude anschalt                                 | en                                       |                   |                         |                        |                        |               |
| Das dem Trigger angehängte Gebäude                  | wird angeschaltet                        |                   |                         |                        |                        |               |
| Action parameters:                                  | Parameter value:                         |                   |                         |                        |                        |               |
|                                                     | -                                        | <b>_</b>          |                         |                        |                        |               |
|                                                     | Select the event type<br>all parameters. | e first, then set |                         |                        |                        |               |

### Triggerfenster schließen

Auf bearbeiten gehen und den Tag-Editor öffnen Nun wählst du den Tag licht aus und löscht ihn! Delete! und bestätigen die Nachfrage

| Tag:    | 01000013 (licht aus 1) |     |        |
|---------|------------------------|-----|--------|
|         |                        | Add | Delete |
| ame:    | licht aus 1            |     |        |
| epeat:  | 2                      |     |        |
| rigger: | 01000012 (licht aus)   |     |        |

Nun wählst du das Gebäude (hier eine Lampe auf der Karte mit Doppelklick an) Das sieht so aus: hier änderst du die Stromversorgung zu 0 und wählst bei zugeordneter Tag licht an aus und mit ok bestätigen.

| Gebäud                                      | lə-Einstellu                                             | ngen                                |                                            | X      | Gebäud                                      | le-Einst                                     | ellur             | ngen                              |                                            | ×  |
|---------------------------------------------|----------------------------------------------------------|-------------------------------------|--------------------------------------------|--------|---------------------------------------------|----------------------------------------------|-------------------|-----------------------------------|--------------------------------------------|----|
| Um Erweiteru<br>Erweiterunge<br>Erweiterung | ungen für das Gebäu<br>en angeben und danr<br>1, setzen. | de hinzuzufüger<br>1 die Erweiterun | n, erst die Anzahl a<br>gen, beginnend mit | n<br>: | Um Erweiteru<br>Erweiterunge<br>Erweiterung | ungen für das<br>en angeben ur<br>1, setzen. | Gebäud<br>nd dann | e hinzuzufügen<br>die Erweiterung | , erst die Anzahl ar<br>gen, beginnend mit | 1  |
| Besitzer                                    | Zivilist                                                 | Erweiteru<br>Apzabl:                | 0                                          | *      | Besitzer                                    | Zivilist                                     | •                 | Erweiteru<br>Anzahl:              | 0                                          | *  |
| Zustand                                     |                                                          | Schein-                             | 0 - No spotlight                           | -      | Zustand                                     | -                                            |                   | Schein-                           | 0 - No spotlight                           | -  |
| Richtung:                                   | 64 💌                                                     | Erweiterung                         | None                                       | 7      | Richtung:                                   | 64                                           | •                 | Erweiterung                       | Nane                                       | ~  |
| verkäuflich                                 | 1                                                        | Erweiterung                         | None                                       |        | verkäuflich                                 | 1                                            |                   | Erweiterung                       | None                                       | w. |
| Neu bauen:                                  | 0 💌                                                      | Erweiterung                         | None                                       |        | Neu bauen:                                  | 0                                            | -                 | Erweiterung                       | None                                       | -  |
| Strom-                                      | 1                                                        | AI                                  | 0                                          | •      | Strom-                                      | 0                                            | •                 | AI                                | 0                                          | •  |
| versorgang.                                 |                                                          | Namensanze                          | 0                                          | -      | versorgang.                                 |                                              |                   | Namensanze                        | 0                                          | -  |
| Zugeordnete<br>Tao:                         | None                                                     |                                     |                                            | ⊡      | Zugeordnete<br>Tao:                         | 01000011 lio                                 | cht an 1          |                                   |                                            | ⊡  |
|                                             |                                                          | Abbrech                             | nen OK                                     |        |                                             |                                              |                   | Abbrech                           | ien OK                                     |    |

Tip möchtest du mehrere Gebäude des selben Types anschalten musst du nicht bei jedem Gebäude diese Eintragungen vornehmen, wenn du das Gebäude mit der Maus anwählst und das Gebäude mit der Maus und gedrückter Umschalttaste an einen neuen Platz ziehst, bekommst du dort eine Kopie davon wo bereits die Eintragungen enthalten sind.

Alle richtig gemacht? Jetzt muss es funktionieren.